SimplyGo App User Guide

## Activating EZ-Link Wallet

23/04/2025 11:27 am +08

Step 1: Tap "Activate"

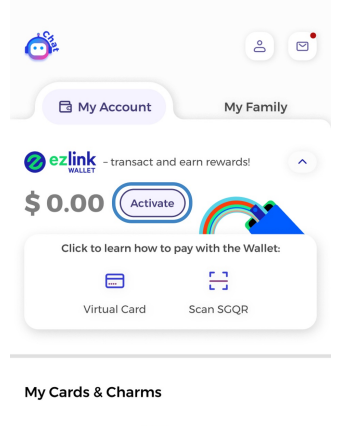

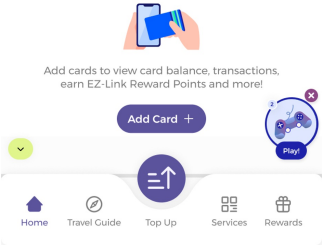

## Step 2: Tap "Let's Start"

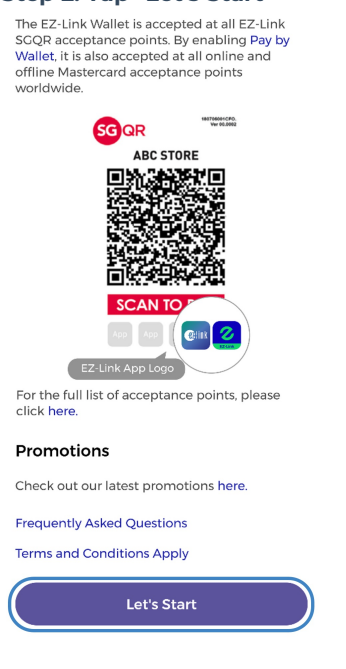

Step 3: Tap "Agree" to the Terms and Conditions

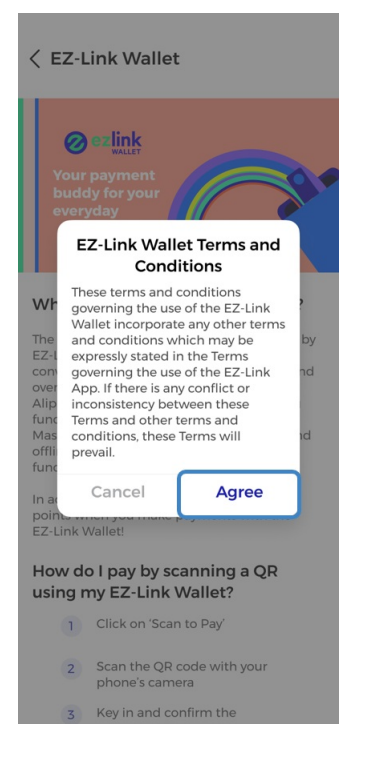

Step 4: Set up your payment PIN

## Set Up Payment PIN

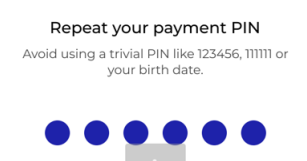

| 1    | 2   | 3<br>Def                 |
|------|-----|--------------------------|
| 4    | 5   | 6                        |
| вні  | JKL | MNO                      |
| 7    | 8   | 9                        |
| PQRS | TUV | ****                     |
|      | 0   | $\langle \times \rangle$ |

And you're done! You may now proceed to activate "Pay by Wallet" if you wish to.

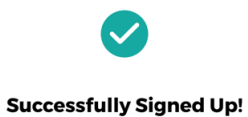

You have successfully signed up for the EZ-Link Wallet! You are now able to make payments with SCQR.

Extend your Wallet's usage with Mastercard's acceptance points by activating the Pay by Wallet function!

Use Biometric ID for future payments

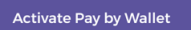

Proceed to EZ-Link Wallet